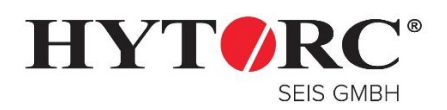

Stand: 05.05.2017

### 1. JOB-Data Menu

Damit bei der Verschraubung Daten protokolliert werden, muss die Dokumentation in der LGun / Lion-Gun aktiviert werden. Alle dazu benötigten Optionen finden Sie im "MAIN MENU unter der Rubrik "JOB DATA".

Schritt 1: Durch drücken des linken (1) und mittleren (2) Einstellknopfs gelangen Sie in das "MAIN MENU".

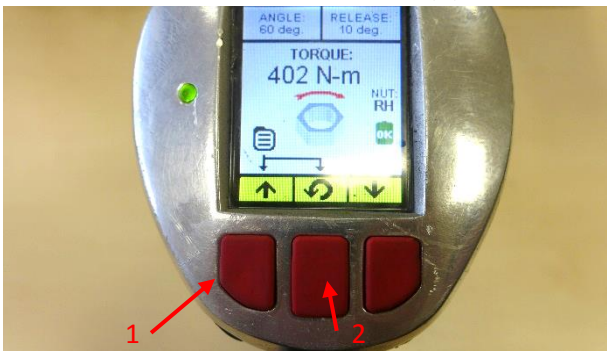

Halten Sie die beiden Knöpfe solange gedrückt bis sich das neue Fenster "MAIN MENU" öffnent.

| м | AIN MEN       | U   |
|---|---------------|-----|
|   |               |     |
| 0 | OPERATION     | N   |
|   | JOB DATA      |     |
|   | SYSTEM        |     |
|   | ADMIN         |     |
| F | OWER OF       | F   |
| 1 | EXIT MENU     | I I |
|   |               |     |
|   |               |     |
| ¢ | $\rightarrow$ | Ť   |
|   |               |     |

<u>Schritt 2:</u> Drücken Sie die linke (1) Einstelltaste einmal, um den Menüpunkt "JOB DATA" auszuwählen und bestätigen Sie dann Ihre Auswahl mit dem mittleren Knopf (2).

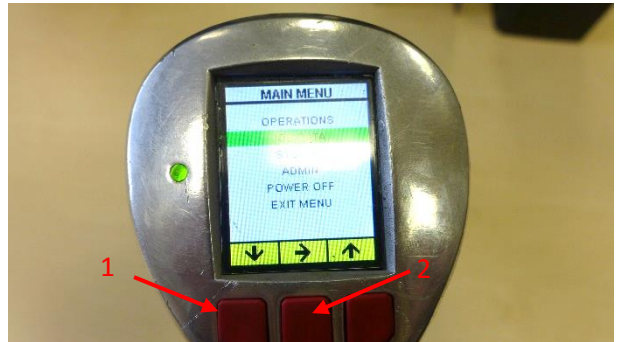

<u>c</u>

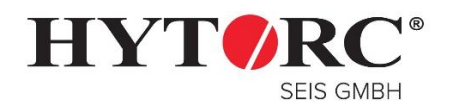

Stand: 05.05.2017

### 2. Erstellung eines Jobs

<u>Schritt 1:</u> Wählen Sie "JOB SELECT" und bestätigen Sie diesen mit der mittleren Taste.

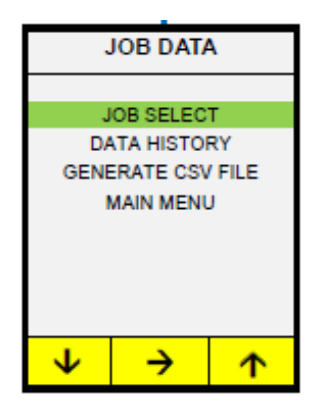

<u>Schritt 4:</u> Geben Sie die gewünscht Jobnummer wie bereits in Schritt 2 erklärt ein und bestätigen Sie Ihre Angabe.

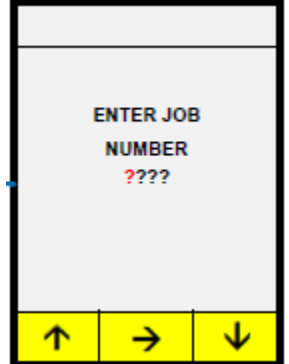

ADMIN ENTER UNLOCK CODE ???? NOTE: Wrong code returns user to previous screen. No limit on number of attempts. See administrator for correct code. ↑ → ↓

<u>Schritt 5:</u> Sie gelangen wieder in das "JOB DATA" Menu, wählen Sie hier die Option "MAIN MENU" aus.

JOB DATA JOB SELECT DATA HISTORY GENERATE CSV FILE MAIN MENU ↓ → ↑ <u>Schritt 3:</u> Wählen Sie den Menüpunkt "JOB NUMBER" aus und bestätigen Sie Ihre Eingabe mit dem mittleren Knopf.

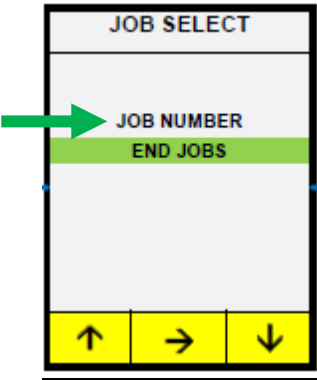

Schritt 6: Mit "EXIT MENU" verlassen Sie die Einstellungen

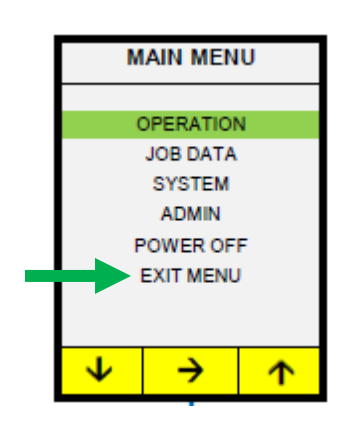

Seite **2** von **8** H:\Projekte\Bedienungsanleitungen\LGun Daten auslesen\Verschraubung Dokumentieren.docx/Verschraubung Dokumentieren.docx

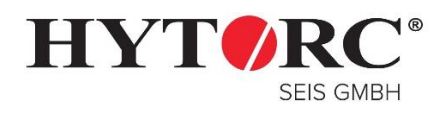

Stand: 05.05.2017

<u>Schritt 7:</u> Das Display zeigt nun im Hauptfenster den Status "JOB ON", sowie die eingetragene Job-Nr. (in diesem Fall 0111) an.

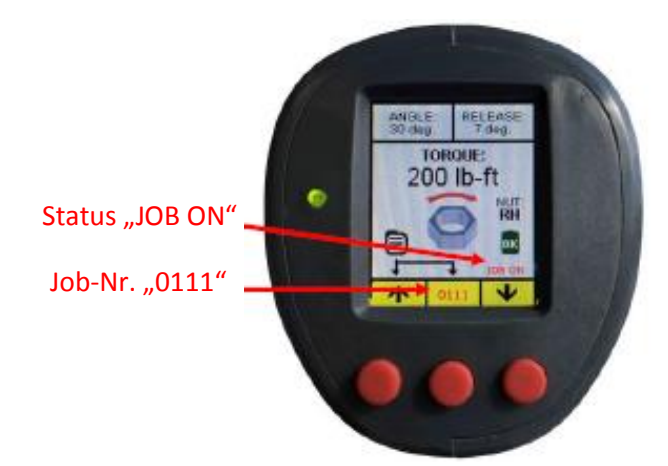

3.

HYTORC - Seis GmbH Gallscheider Straße 9A D-56281 Dörth Seite **3** von **8** H:\Projekte\Bedienungsanleitungen\LGun Daten auslesen\Verschraubung Dokumentieren.docx/Verschraubung Dokumentieren.docx Telefon 0 67 47 / 5 97 10 Fax 0 67 47 / 5 97 29 Email: info@hytorc-seis.de

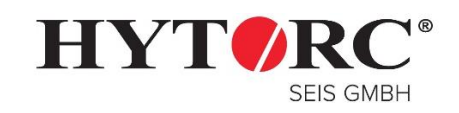

Stand: 05.05.2017

### 4. Job beenden / Daten übertragen

Nach Beendigung der Verschraubung muss vor dem auslesen der Daten der Job beendet werden. Gehen Sie in das "JOB DATA" Menu wie unter **1. JOB-Data Menu** beschrieben.

**Schritt 1:** Wählen Sie "JOB SELECT" und bestätigen Sie diesen mit der mittleren Taste

JOB DATA JOB SELECT DATA HISTORY GENERATE CSV FILE MAIN MENU ↓ → ↑

Schritt 4: Sie gelangen wieder in das "JOB DATA" Menu. Drücken Sie den linken Knopf so lange bis "Generate CSV File" ausgewählt ist und bestätigen Sie mit dem mittleren Knopf Ihre Eingabe.

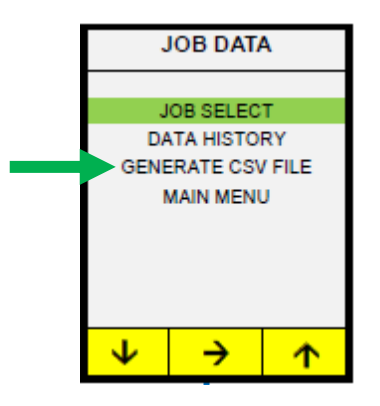

Schritt 2: Geben Sie zum entsichern den CODE 0000 (je nach Konfiguration kann der Code abweichen) ein. Drücken Sie dazu den linken Knopf so oft bis die Zahl 0 erscheint und springen Sie mit dem mittleren Knopf zum nächsten Feld. Nach Eingabe aller Zahlen bestätigen Sie ihre Eingabe mit dem mittleren Kopf. <u>Schritt 3:</u> Wählen Sie den Menüpunkt "END JOBS" aus und bestätigen Sie Ihre Eingabe mit dem mittleren Knopf.

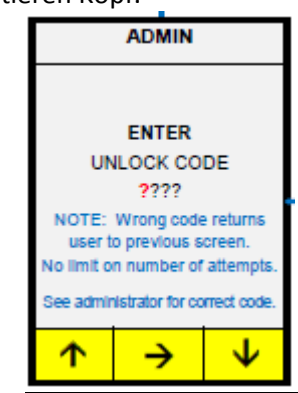

Schritt 5: Durch drücken des linken oder rechten Einstellknopfes blättern Sie durch alle auf dem Werkzeug gespeicherten Jobs. Wählen Sie den gewünschten Job aus und bestätigen Sie Ihre Angabe mit dem mittleren Knopf.

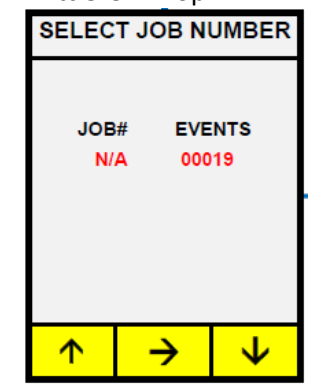

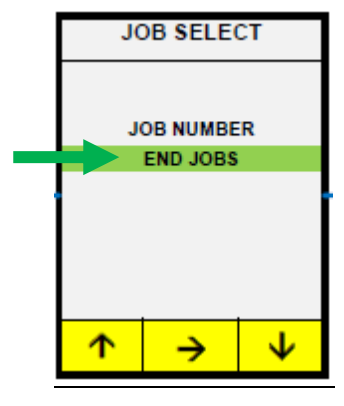

**Schritt 6:** Erscheint das USB-Symbol im Display folgen Sie der Anweisung und schließen Sie das Werkzeug an den PC an.

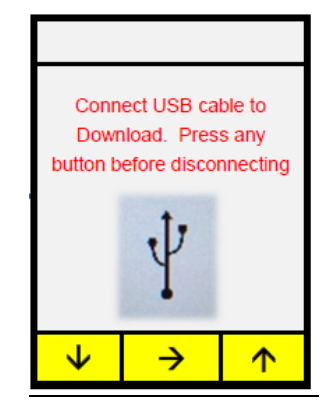

HYTORC - Seis GmbH Gallscheider Straße 9A D-56281 Dörth Seite **4** von **8** H:\Projekte\Bedienungsanleitungen\LGun Daten auslesen\Verschraubung Dokumentieren.docx/Verschraubung Dokumentieren.docx Telefon 0 67 47 / 5 97 10 Fax 0 67 47 / 5 97 29 Email: info@hytorc-seis.de

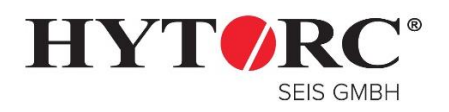

Stand: 05.05.2017

Schritt 7: Um das Werkzeug an den PC anzuschließen verwenden Sie eine Micro USB Kabel:

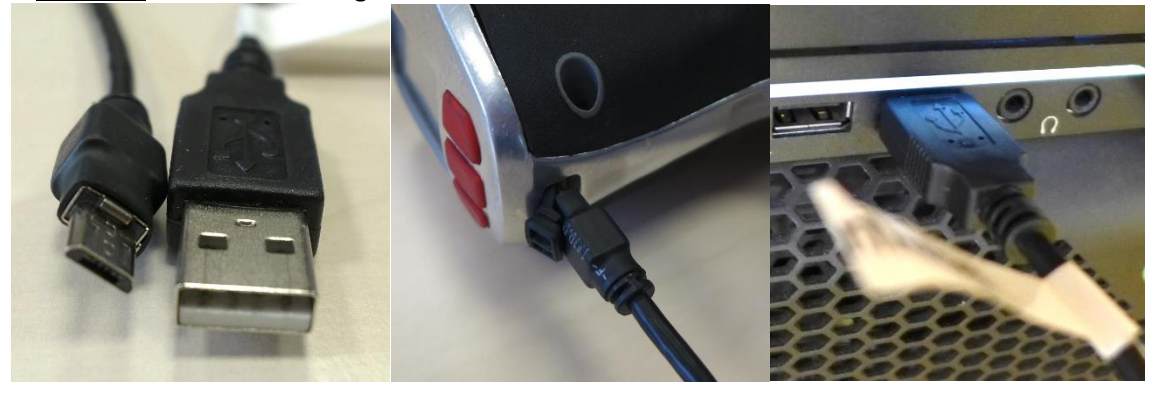

Bei einer erfolgreichen Verbindng sehen Sie nun ein neues Laufwerk in Ihrem Datei-Explorer:

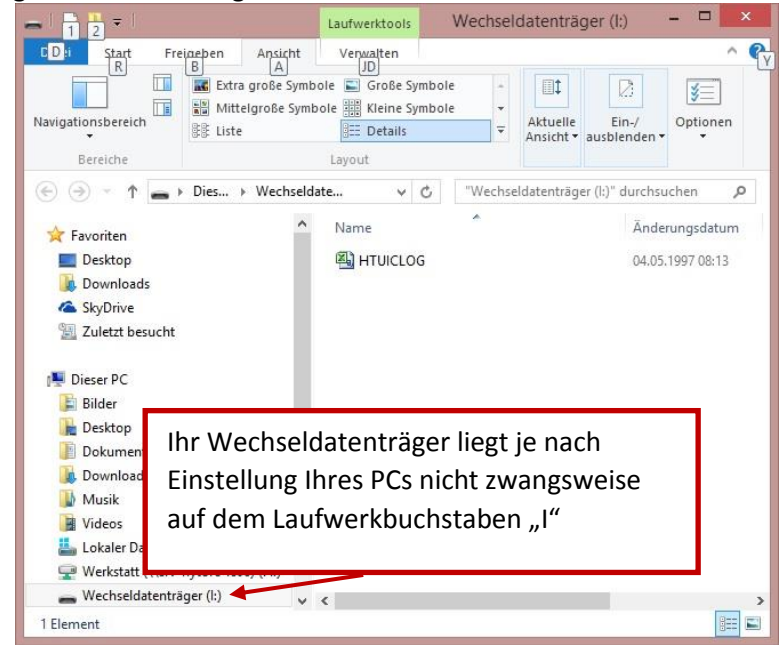

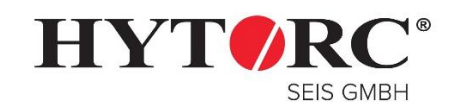

Stand: 05.05.2017

### 4 Daten in EXCEL importieren

Um die Daten leserlich in Excel anzeigen zu können müssen Sie diese mit den nachfolgenden Schritten importieren:

#### Schritt 1:

Öffnen Sie Excel und klicken Sie auf den Reiter "Daten". Mit einem Doppelklick auf "Externe Daten abrufen" und "Aus Text" öffnet sich ein neues Fenster.

| K 8 5.                        | ⊘ - & =                                                              |          | $\sim$           | Mappe1 - Excel                                                                            | į      |                    |                                                                      |                | ?               | 不   |
|-------------------------------|----------------------------------------------------------------------|----------|------------------|-------------------------------------------------------------------------------------------|--------|--------------------|----------------------------------------------------------------------|----------------|-----------------|-----|
| DATEI STAF                    | RT EINFÜGEN SEITENLAYOUT                                             | FORME    | LN DATEN         | ÜBERPRÜFEN                                                                                | ANSIC  | HT ENTWI           | CKLERTOOLS                                                           | signotec S     | ignoSign        | Hyt |
| Externe Daten<br>abrufen * ak | Alle<br>tualisieren v 💭 Verbindungen<br>Verbindungen<br>Verbindungen | eiten Ž↓ | Sortieren Filter | <ul> <li>K Löschen</li> <li>Erneut and</li> <li>Erweitert</li> <li>Und Filtern</li> </ul> | wenden | Text in<br>Spalten | litzvorschau<br>Juplikate entferne<br>Jatenüberprüfung<br>Datentools | n <b>!!?</b> * | Gliederung<br>• |     |
| Aus Aus tem<br>Access Web     | Aus Aus anderen<br>Text Quellen * Verbindungen                       | 2        | E                | F                                                                                         | G      | Н                  | 1                                                                    | J              | K               |     |
| 2<br>3<br>4<br>5              | Daten aus Text abrufen<br>Daten aus einer Textdatei<br>importieren.  |          |                  |                                                                                           |        |                    |                                                                      |                |                 |     |
| 6                             |                                                                      |          |                  |                                                                                           |        |                    |                                                                      |                |                 |     |

### Schritt 2:

Markieren Sie vom Wechsellaufwerk die Datei "HTUICLOG" und bestätigen Sie diese mit dem Button "Importieren":

| XI                                                                                                    |         |                    | Textdatei | importieren |                              |                                                                                                    |                                                                                                    |                                                                                                    |                                                                                                    | ×                                                                                               |
|----------------------------------------------------------------------------------------------------|---------|--------------------|-----------|-------------|------------------------------|----------------------------------------------------------------------------------------------------|----------------------------------------------------------------------------------------------------|----------------------------------------------------------------------------------------------------|----------------------------------------------------------------------------------------------------|-------------------------------------------------------------------------------------------------|
| € 🤄 ▾ ↑ 📥 ▸ Dieser P                                                                                                | C + C   | Wechseldatenträger | (l:)      |             | Ŷ                            | ¢                                                                                                    | "Wechselda                                                                                                    | tenträger                                                                                                    | (l:)" dur                                                                                                    | . ρ                                                                                             |
| Organisieren 🔻 Neuer Ordn                                                                                           | er      |                    |           |             |                              |                                                                                                    |                                                                                                    |                                                                                                    |                                                                                                    | •                                                                                               |
| Desktop Downloads SkyDrive Zuletzt besucht Bilder Desktop Dokumente Downloads Musik Videos Lokaler Datenträger (C:) | ^       | Name               |           |             | Änderungsdæ<br>04.05.1997 08 | Dat<br>eck Tem<br>Uni<br>17-0000<br>0000<br>, T<br>17-0000<br>0001<br>, T<br>17-0000<br>0000<br>Tr<br>17-0000<br>0000<br>, T<br>17-1<br>0000<br>0000<br>, T<br>17-1<br>0000 | e, Time, Evee<br>, Angle, Rel<br>, voltage,<br>ts, Compcod<br>5-03, 07:<br>000400, ,<br>05-03, 07:<br>000400, ,<br>0, 00, G,<br>000400, ,<br>0, 00, G,<br>000400, ,<br>3, 00, G,<br>1000400, ,<br>3, 00, G,<br>000400, ,<br>3, 00, G,<br>000400, ,<br>3, 00, G,<br>05-03, 07:<br>05-03, 07: | nt, Torq<br>ease, Jo<br>FL, Fast<br>2<br>44:40,<br>00060,<br>FIGHTEN<br>L4:58,<br>00060,<br>0005EN,<br>5:20,<br>0005EN,<br>5:22,<br>00060,<br>FIGHTEN<br>L5:235, | ue, Tol<br>b, Dur;<br>ener,<br>002,<br>010,<br>, RH,<br>002,<br>010,<br>, RH,<br>000,<br>, RH,<br>000,<br>, RH,<br>00,<br>, RH,<br>00,<br>, RH,<br>(RH,<br>(RH,<br>(RH,<br>(RH,<br>(RH,<br>(RH,<br>(RH,<br>( | rqueCh<br>ation,<br>Torque<br>1111,<br>N-m<br>1111,<br>N-m<br>1111,<br>N-m<br>,<br>1111,<br>N-m |
| Werkstatt (\\srv-hytorc-fs0     Wechseldatenträger (l:)     Cnc (\\SRV-HYTORC-FS06)                                 | 6)<br>( | <                  |           | Ĩ           | >                            | 000<br>000<br>, T                                                                                                    | 5, 00, G,<br>5, 00, G,<br>prque OK.,                                                                                                    | IGHTEN                                                                                                    | 010,<br>I, RH,                                                                                                    | N-m                                                                                             |
| <u>D</u> ateiname:                                                                                                  | HT      | JICLOG             |           |             | Tools                        | •                                                                                                    | Textdateien                                                                                                    | n                                                                                                    | Abbrech                                                                                                    | ✓                                                                                               |

Seite **6** von **8** H:\Projekte\Bedienungsanleitungen\LGun Daten auslesen\Verschraubung Dokumentieren.docx/Verschraubung Dokumentieren.docx

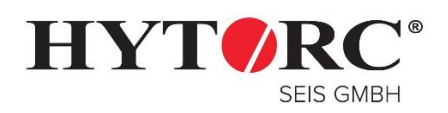

Stand: 05.05.2017

#### <u>Schritt 3:</u>

Achten Sie darauf dass Sie "Getrennt" für den Dateityp markiert ist, der Import bei Zeile 1 beginnt und der Dateiursprung "MS-DOS (PC-8)" ausgewählt wurde. Klicken Sie nun auf den Button "Weiter".

| er Textkonvertierungs-Assistent hat erkannt, das                                                                                                    | hre Date                                                            | en mit Trennz                                                  | eichen v                                     | ersehen                                    | sind.                             |                       |                                                 |                             |             |
|----------------------------------------------------------------------------------------------------|---------------------------------------------------------------------|----------------------------------------------------------------|----------------------------------------------|--------------------------------------------|-----------------------------------|-----------------------|-------------------------------------------------|-----------------------------|-------------|
| Venn alle Angaben korrekt sind, klicken Sie auf 'V                                                                                                    | Veiter ', o                                                         | der wählen S                                                   | ie den ko                                    | rrekten                                    | Dater                             | ntyp.                 |                                                 |                             |             |
| Ursprünglicher Datenten                                                                                                    |                                                                     |                                                                |                                              |                                            |                                   |                       |                                                 |                             |             |
| orsprunglicher Datentyp                                                                                                    |                                                                     |                                                                |                                              |                                            |                                   |                       |                                                 |                             |             |
| Wahlen Sie den Dateityp, der Ihre Daten am best                                                                                                    | en beschr                                                           | reibt:                                                         |                                              |                                            |                                   |                       |                                                 |                             |             |
| Getrennt     Zeichen wie z.B. Kommas o                                                                                                    | der Tabst                                                           | opps trenner                                                   | n Felder (                                   | Excel 4.0                                  | )-Stan                            | dard                  | ).                                              |                             |             |
| <u>Feste Breite</u> - Felder sind in Spalten aus                                                                                                    | gerichtet,                                                          | mit Leerzeich                                                  | en zwisc                                     | hen jede                                   | em Fel                            | d.                    |                                                 |                             |             |
|                                                                                                    |                                                                     |                                                                |                                              |                                            |                                   |                       |                                                 |                             |             |
| mport beginnen in Zeile: 1 🚔 Dateiu                                                                                                    | rsprung:                                                            | MS-DOS (PO                                                     | C-8)                                         |                                            |                                   |                       |                                                 |                             | V           |
|                                                                                                    |                                                                     | 1                                                              | ,                                            |                                            |                                   |                       |                                                 |                             | 1.000       |
|                                                                                                    |                                                                     |                                                                |                                              |                                            |                                   |                       |                                                 |                             |             |
|                                                                                                    |                                                                     |                                                                |                                              |                                            |                                   |                       |                                                 |                             |             |
| Die Daten haben Überschriften.                                                                                                    |                                                                     |                                                                |                                              |                                            |                                   |                       |                                                 |                             |             |
| Die Daten haben Überschriften.                                                                                                    |                                                                     |                                                                |                                              |                                            |                                   |                       |                                                 |                             |             |
| Die Daten haben Überschriften.                                                                                                    |                                                                     |                                                                |                                              |                                            |                                   |                       |                                                 |                             |             |
| Die Daten haben Überschriften.<br>Vorschau der Datei I:\HTUICLOG.CSV.                                                                                                    |                                                                     |                                                                |                                              |                                            |                                   |                       |                                                 |                             |             |
| ] <u>D</u> ie Daten haben Überschriften.<br>Vorschau der Datei I:\HTUICLOG.CSV.<br>[bate, Time, Event, Torque, TorqueChec)                                                                                                    | ,Angle,                                                             | Release, J                                                     | ob, Dura                                     | ation, 1                                   | ſemp,                             | .Vol                  | .tage, T                                        | L,F                         | a ^         |
| Die Daten haben Überschriften.<br>Vorschau der Datei I:\HTUICLOG.CSV.                                                                                                    | .,Angle,                                                            | Release,J<br>0060, 010,                                        | ob,Dura<br>1111,                             | ation,2<br>0008,                           | Femp,<br>00,                      | Vol<br>G,             | .tage, T<br>TIGHTE                              | L,F                         | a ^<br>R    |
| Die Daten haben Überschriften.<br>Vorschau der Datei I:\HTUICLOG.CSV.<br>1 Date, Time, Event, Torque, TorqueCheck<br>2 17-05-03, 07:14:58, 002, 000000400<br>3 17-05-03, 07:14:58, 002, 000000400                                                                                     | ,Angle,<br>), , 00<br>), , 00                                       | Release,J<br>0060, 010,<br>0060, 010,                          | ob,Dura<br>1111,<br>1111,                    | ation,<br>0008,<br>0010,                   | Temp,<br>00,<br>00,               | .Vol<br>G,<br>G,      | tage, T<br>TIGHTE<br>TIGHTE                     | L,F<br>N,<br>N,             | a ^<br>R    |
| Die Daten haben Überschriften.<br>Vorschau der Datei I:\HTUICLOG.CSV.<br>1 bate, Time, Event, Torque, TorqueCheci<br>2 17-05-03, 07:14:40, 002, 000000400<br>3 17-05-03, 07:15:10, 002, 000000400<br>4 17-05-03, 07:15:10, 002, 000000400                                             | ,Angle,<br>), , 00<br>), , 00                                       | Release,J<br>0060, 010,<br>0060, 010,<br>0060, 010,            | ob, Dura<br>1111,<br>1111,<br>1111,          | ation,<br>0008,<br>0010,<br>0003,          | Temp,<br>00,<br>00,               | Vol<br>G,<br>G,       | tage, T<br>TIGHTE<br>TIGHTE<br>LOOSEN           | L,F<br>N,<br>N,             | a R R H     |
| Die Daten haben Überschriften.<br>Vorschau der Datei I:\HTUICLOG.CSV.<br>1 bate, Time, Event, Torque, TorqueCheck<br>2 17-05-03, 07:14:40, 002, 000000400<br>4 17-05-03, 07:14:58, 002, 000000400<br>5 17-05-03, 07:15:20, 002, 00000400                                              | <pre>c,Angle,<br/>0, , 00<br/>0, , 00<br/>0, , 00<br/>0, , 00</pre> | Release,J<br>060, 010,<br>0060, 010,<br>060, 010,<br>060, 010, | ob, Dura<br>1111,<br>1111,<br>1111,<br>1111, | ation,<br>0008,<br>0010,<br>0003,<br>0008, | Femp,<br>00,<br>00,<br>00,<br>00, | Vol<br>G,<br>G,<br>G, | tage, T<br>TIGHTE<br>TIGHTE<br>LOOSEN<br>TIGHTE | L,F<br>N,<br>N,<br>N,<br>N, | a R R R H V |
| Die Daten haben Überschriften.<br>Vorschau der Datei I:\HTUICLOG.CSV.<br>1 Date, Time, Event, Torque, TorqueChec)<br>2 17-05-03, 07:14:40, 002, 00000400<br>3 17-05-03, 07:14:58, 002, 00000400<br>4 17-05-03, 07:15:20, 002, 00000400<br>≤                                           | c,Angle,<br>), , 00<br>), , 00<br>), , 00<br>), , 00                | Release,J<br>060, 010,<br>0060, 010,<br>060, 010,<br>060, 010, | ob,Dura<br>1111,<br>1111,<br>1111,<br>1111,  | ation,<br>0008,<br>0010,<br>0003,<br>0008, | Temp,<br>00,<br>00,<br>00,<br>00, | Vol<br>G,<br>G,<br>G, | tage, T<br>TIGHTE<br>TIGHTE<br>LOOSEN<br>TIGHTE | L,F<br>N,<br>N,<br>N,<br>N, | a R R H R   |
| Die Daten haben Überschriften.<br>Vorschau der Datei I:\HTUICLOG.CSV.<br>1 pate, Time, Event, Torque, TorqueChecl<br>2 17-05-03, 07:14:40, 002, 000000400<br>3 17-05-03, 07:14:58, 002, 000000400<br>4 17-05-03, 07:15:20, 002, 000000400<br>↓ 7-05-03, 07:15:20, 002, 000000400<br>< | ;,Angle,<br>, , 00<br>, , 00<br>), , 00                             | Release,J<br>0060, 010,<br>0060, 010,<br>0060, 010,            | ob, Dura<br>1111,<br>1111,<br>1111,<br>1111, | ation,<br>0008,<br>0010,<br>0003,<br>0008, | Temp,<br>00,<br>00,<br>00,<br>00, | Vol<br>G,<br>G,<br>G, | tage, T<br>TIGHTE<br>TIGHTE<br>LOOSEN<br>TIGHTE | L,F<br>N,<br>N,<br>N,<br>N, | a A RR RH V |

#### Schritt 4:

Setzen Sie als Trennzeichen nur einen Haken bei "Komma", alle anderen Optionsflächen bleiben leer. Klicken Sie anschließend auf "Weiter".

| ✓ <u>K</u> omma<br><u>L</u> eerzeiche<br><u>A</u> ndere: | en Te <u>y</u>                                       | dqualifiz                         | tierer:                                                 |             |                                           |                                     |                                     |                                          |                        |  |
|----------------------------------------------------------|------------------------------------------------------|-----------------------------------|---------------------------------------------------------|-------------|-------------------------------------------|-------------------------------------|-------------------------------------|------------------------------------------|------------------------|--|
| Datenvors <u>c</u> hau                                   | u                                                    |                                   |                                                         |             |                                           |                                     | ~                                   |                                          |                        |  |
| Date T<br>17-05-03<br>17-05-03<br>17-05-03<br>17-05-03   | 'ime<br>07:14:40<br>07:14:58<br>07:15:10<br>07:15:20 | Event<br>002<br>002<br>002<br>002 | Torque<br>000000400<br>00000400<br>00000400<br>00000400 | TorqueCheck | Angle<br>00060<br>00060<br>00060<br>00060 | Release<br>010<br>010<br>010<br>010 | Job<br>1111<br>1111<br>1111<br>1111 | Duration<br>0008<br>0010<br>0003<br>0008 | Temp<br>00<br>00<br>00 |  |

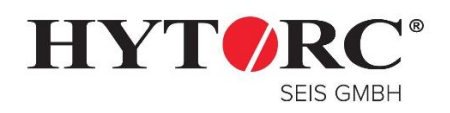

Stand: 05.05.2017

### <u>Schritt 5:</u>

Wichtig, in diesem Fenster muss das Datumsformat der Spalte auf "Datum" und "<u>JMT</u>" gestellt werden, sonst kommt es in der späteren Anzeig zu flaschen Datumswerten! Schließen Sie Ihre Angaben mit "Fertig stellen" ab.

| ieses Dialog<br>Datenformat<br>O <u>S</u> tandaro                                | ifeld ermöglici<br>t der Spalten<br>d                                  | Text                                        | tkonvertieru<br>en, jede Spalte<br>D                                 | ngs-Assisten<br>zu markieren ur<br>ie Option 'Stand | t - Schri<br>1d den Da<br>1ard' behä                 | itt 3 von<br>tentyp fest<br>ilt Datums-                | 3<br>zulegen.<br>und Zah                      | lenwerte be                                          | ?                                    | ×   |
|----------------------------------------------------------------------------------|------------------------------------------------------------------------|---------------------------------------------|----------------------------------------------------------------------|-----------------------------------------------------|------------------------------------------------------|--------------------------------------------------------|-----------------------------------------------|------------------------------------------------------|--------------------------------------|-----|
| Datum                                                                            | ED. OT                                                                 |                                             | w                                                                    | andelt alle ande                                    | ren Werte                                            | e in Text um                                           |                                               |                                                      |                                      |     |
| O Crather                                                                        | JMT                                                                    |                                             |                                                                      |                                                     |                                                      | We <u>i</u> tere.                                      |                                               |                                                      |                                      |     |
|                                                                                  |                                                                        |                                             |                                                                      |                                                     |                                                      |                                                        |                                               |                                                      |                                      |     |
|                                                                                  |                                                                        |                                             |                                                                      |                                                     |                                                      |                                                        |                                               |                                                      |                                      |     |
| Datenvors <u>c</u> h                                                             | au                                                                     |                                             |                                                                      |                                                     |                                                      |                                                        |                                               |                                                      |                                      |     |
| Datenvors <u>c</u> h<br>JMT                                                      | au<br>Standard                                                         | Standa                                      | Standard                                                             | Standard                                            | Standar                                              | Standard                                               | Standa                                        | Standard                                             | Stan                                 |     |
| Datenvors <u>c</u> h<br>JMT<br>Date                                              | au<br>Standard<br>Time                                                 | Standa<br>Event                             | Standard<br>Torque                                                   | Standard<br>TorqueCheck                             | Standar<br>Angle                                     | Standarc<br>Release                                    | Standa<br>Job                                 | Standard<br>Duration                                 | Stan<br>Temp                         | ~   |
| Datenvors <u>c</u> h<br>DATE<br>Date<br>17-05-03                                 | au<br>Standard<br>Time<br>07:14:40                                     | Standa<br>Event<br>002                      | Standard<br>Torque<br>000000400                                      | Standard<br>TorqueCheck                             | Standar<br>Angle<br>00060                            | Standaro<br>Release<br>010                             | iStanda<br>Job<br>1111                        | Standard<br>Duration<br>0008                         | Stan<br>Temp<br>00                   | ^   |
| Datenvors <u>c</u> h<br>Date<br>17-05-03<br>17-05-03                             | au<br>Standard<br>Time<br>07:14:40<br>07:14:58<br>07:14:58             | Standa<br>Event<br>002<br>002               | Standard<br>Torque<br>000000400<br>000000400                         | Standard<br>TorqueCheck                             | Standar<br>Angle<br>00060<br>00060                   | Standarc<br>Release<br>010<br>010                      | Standa<br>Job<br>1111<br>1111                 | Standard<br>Duration<br>0008<br>0010                 | Stan<br>Temp<br>00<br>00             | ^   |
| Datenvors <u>ch</u><br>Date<br>17-05-03<br>17-05-03<br>17-05-03                  | au<br>Standard<br>Time<br>07:14:40<br>07:14:58<br>07:15:10<br>07:15:20 | Standa<br>Event<br>002<br>002<br>002        | Standard<br>Torque<br>000000400<br>00000400<br>00000400              | Standard<br>TorqueCheck                             | Standar<br>Angle<br>00060<br>00060<br>00060          | Standarc<br>Release<br>010<br>010<br>010               | Stands<br>Job<br>1111<br>1111<br>1111         | Standard<br>Duration<br>0008<br>0010<br>0003<br>0003 | Stan<br>Temp<br>00<br>00<br>00       | ~   |
| Datenvors <u>ch</u><br>Date<br>17-05-03<br>17-05-03<br>17-05-03<br>17-05-03<br>< | au<br>Time<br>07:14:40<br>07:14:58<br>07:15:10<br>07:15:20             | Standa<br>Event<br>002<br>002<br>002<br>002 | Standard<br>Torque<br>000000400<br>00000400<br>00000400<br>000000400 | Standard<br>TorqueCheck                             | Standar<br>Angle<br>00060<br>00060<br>00060<br>00060 | Standard<br>Release<br>010<br>010<br>010<br>010        | Stands<br>Job<br>1111<br>1111<br>1111<br>1111 | Standard<br>Duration<br>0008<br>0010<br>0003<br>0008 | Stan<br>Temp<br>00<br>00<br>00<br>00 | < > |
| Datenvorsch<br>DATE<br>17-05-03<br>17-05-03<br>17-05-03<br>17-05-03<br><         | au<br>Time<br>07:14:40<br>07:14:58<br>07:15:20                         | Standa<br>Event<br>002<br>002<br>002<br>002 | Standard<br>Torque<br>000000400<br>00000400<br>00000400<br>00000400  | Standard<br>TorqueCheck                             | Standar<br>Angle<br>00060<br>00060<br>00060<br>00060 | Standard<br>Release<br>010<br>010<br>010<br>010<br>010 | Standa<br>Job<br>1111<br>1111<br>1111<br>1111 | Standard<br>Duration<br>0008<br>0010<br>0003<br>0008 | Stan<br>Iemp<br>00<br>00<br>00<br>00 | < > |

#### Schritt 6:

Wählen Sie in diesem Fenster das Feld aus, wo Ihre Daten eingefügt werden sollen.

|                                   | Daten import          | ieren                  | ?          | ×       |
|-----------------------------------|-----------------------|------------------------|------------|---------|
| Wählen Sie das Format aus, ir     | n dem Sie diese Daten | in der Arbeitsmappe ar | nzeigen mö | ichten. |
| 🔲 🖲 Tabelle                       |                       |                        |            |         |
| 🚺 🔘 PivotTable-Bericht            |                       |                        |            |         |
| 💼 🔘 PivotChart                    |                       |                        |            |         |
| 📔 🔘 Nur Verbindung e              | rstellen              |                        |            |         |
| Wo sollen die Daten eingefüg      | gt werden?            |                        |            |         |
| Bestehendes Arbeitsblagen         | att:                  |                        |            |         |
| =SA\$1                            | E.                    |                        |            |         |
| O Neues Arbeits <u>b</u> latt     |                       |                        |            |         |
| Dem Daten <u>m</u> odell diese Da | aten hinzufügen       |                        |            |         |
| <u>E</u> igenschaften             |                       | ОК                     | Abbre      | chen    |

#### Schritt 7:

#### Ihre Daten wurden erfolgreich Importiert

| X    | 1 5.                    | e - 6               | 8 <sub>2</sub> ÷ |                                                 |                            |               |            |                  | Mappel - B                                          | xcel        |                  |                                               |                                                    |                            | ? 团              | -     | □ ×   |
|------|-------------------------|---------------------|------------------|-------------------------------------------------|----------------------------|---------------|------------|------------------|-----------------------------------------------------|-------------|------------------|-----------------------------------------------|----------------------------------------------------|----------------------------|------------------|-------|-------|
| D    | ATEI STA                | RT EIN              | IFÜGEN           | SEITE                                           | NLAYOUT                    | FORMEL        | N DAT      | EN               | ÜBERPRÜ                                             | FEN         | ANSICHT          | ENTW                                          | ICKLERTOC                                          | ILS signoted               | c SignoSign Hyto | vrc W | - 0   |
| Exte | me Daten<br>orufen * ak | Alle<br>tualisieren | Ve               | rbindunge<br>Jenschafte<br>rknüpfung<br>ndungen | en<br>en<br>gen bearbeiten | 2↓ [<br>∡↓ So | rtieren Fi | iltern<br>eren u | K Löschen<br>S Erneut a<br>F Erweiter<br>nd Filtern | nwende<br>t | n Text<br>Spalte | Blitzv<br>Blitzv<br>Dupli<br>in S Dater<br>Da | orschau<br>kate entferr<br>nüberprüfur<br>tentools | nen <b>₽?</b> +<br>ng + ¤@ | iederung<br>*    |       | ^     |
| A    | ι,                      | - 1 2               | < .              | f <sub>x</sub>                                  |                            |               |            |                  |                                                     |             |                  |                                               |                                                    |                            |                  |       | ~     |
| 4    | A                       | в                   | с                | D                                               | E                          | F             | G          | н                | i i                                                 | J           | ĸ                | L                                             | м                                                  | N                          | 0                | р     | Q A   |
| 1    | Date                    | Time                | Event            | Torque                                          | TorqueCheck                | Angle         | Release    | doL              | Duration                                            | Temp        | Voltage          | TL                                            | Fastener                                           | TorqueUnits                | Compcode         |       |       |
| 2    | 03.05.2017              | 07:14:40            | 2                | 400                                             |                            | 60            | 10         | 1111             | 8                                                   | 0           | G                | TIGHTEN                                       | RH                                                 | N-m                        | Torque OK.       |       |       |
| 3    | 03.05.2017              | 07:14:58            | 2                | 400                                             |                            | 60            | 10         | 1111             | 10                                                  | 0           | G                | TIGHTEN                                       | RH                                                 | N-m                        | Torque OK.       |       |       |
| 4    | 03.05.2017              | 07:15:10            | 2                | 400                                             |                            | 60            | 10         | 1111             | 3                                                   | 0           | G                | LOOSEN                                        | RH                                                 | N-m                        | Trigger released | 1     |       |
| 5    | 03.05.2017              | 07:15:20            | 2                | 400                                             |                            | 60            | 10         | 1111             | 8                                                   | 0           | G                | TIGHTEN                                       | RH                                                 | N-m                        | Torque OK.       |       |       |
| 6    | 03.05.2017              | 07:15:35            | 2                | 400                                             |                            | 60            | 10         | 1111             | 6                                                   | 0           | G                | TIGHTEN                                       | RH                                                 | N-m                        | Torque OK.       |       |       |
| 7    |                         |                     |                  |                                                 |                            |               |            |                  |                                                     |             |                  |                                               |                                                    |                            |                  |       |       |
| 8    |                         |                     |                  |                                                 |                            |               |            |                  |                                                     |             |                  |                                               |                                                    |                            |                  |       |       |
|      | 4 9                     | Tabelle             | e1               | +                                               |                            |               |            |                  |                                                     |             | :                | •                                             |                                                    |                            |                  |       | Þ     |
| BE   | REIT 🛗                  |                     |                  |                                                 |                            |               |            |                  |                                                     |             |                  |                                               | #                                                  |                            |                  | -+    | 100 % |

HYTORC - Seis GmbH Gallscheider Straße 9A D-56281 Dörth Seite **8** von **8** H:\Projekte\Bedienungsanleitungen\LGun Daten auslesen\Verschraubung Dokumentieren.docx/Verschraubung Dokumentieren.docx Telefon 0 67 47 / 5 97 10 Fax 0 67 47 / 5 97 29 Email: info@hytorc-seis.de